## Programa Educação Médica Continuada EMC

Tutorial para emissão e submissão de certificado de pesquisa UpToDate®

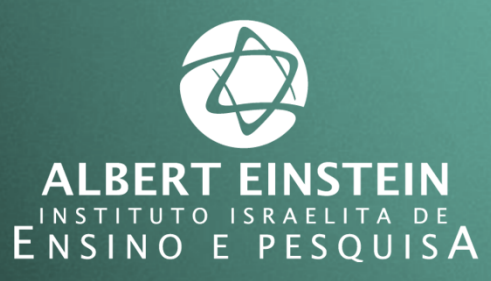

Sistema Einstein Integrado de Bibliotecas / SEIB 2017

## Como conseguir pontos na UpToDate®?

A partir de agora, suas pesquisas na UpToDate® rendem pontos que podem ser submetidos ao Programa Educação Médica Continuada.

Para receber sua pontuação é simples:

- 1. Faça *login* na UpToDate<sup>®</sup> ou efetue cadastro caso seja seu primeiro acesso;
- 2. Realize normalmente suas pesquisas;
- 3. A cada busca com leitura de pelo menos 1 resultado, 0,5 ponto é concedido;
- 4. Acumule pontos e emita seu certificado para receber pontuação no Programa EMC.

Importante: A cada 10 pontos acumulados na UpToDate® serão concedidos 5 pontos no Programa EMC!

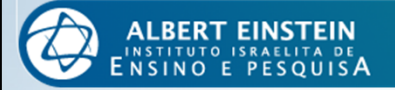

1. Para iniciar, clique em Entrar/Registro.

| UpToDate® | Language   Ajuda                                                                                                    |
|-----------|----------------------------------------------------------------------------------------------------|
|           | Bem-vindo, Sociedade Benf Israeilta Brasileira Hosp   Entrar / Registro                                                     |
|           | Conteúdo Orientação a paciente Novidades Atualizações sobre mudanças na prática Calculadoras Interações de medicamentos     |
|           |                                                                                                    |
|           |                                                                                                    |
|           |                                                                                                    |
|           |                                                                                                    |
|           |                                                                                                    |
|           | Procurar no UpToDate                                                                                                    |
|           |                                                                                                    |
|           |                                                                                                    |
|           |                                                                                                    |
|           | In an all-new episode of <u>UpToDate Talk</u> , members of our clinical faculty discuss the<br>following important updates: |
|           | Treatment for acute otitis media in young children (Dr. Sheldon Kaplan)                                                     |
|           | <ul> <li>renorovir anarenamide for the treatment of chronic nepatitis B virus infection<br/>(Dr. Anna Lok)</li> </ul>       |
|           |                                                                                                    |

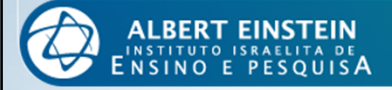

2. Insira seus dados de acesso e clique em *Log in*. Caso seja seu primeiro acesso, clique em *Register Now*, preencha os campos com seus dados e crie sua conta.

| UpToDate <sup>®</sup> |                                                                                                    | Language Ajuda                                                                                    |
|-----------------------|----------------------------------------------------------------------------------------------------|---------------------------------------------------------------------------------------------------|
|                       |                                                                                                    | Bem-vindo, Sociedade Benf Israelita Brasileira Hosp Entrar / Registro                             |
| Procurar no UpToDate  | Q Conteúdo Orientação                                                                                             | paciente Novidades Atualizações sobre mudanças na prática Calculadoras Interações de Medicamentos |
|                       | Log in<br>UpToDate Username<br>sheila.silveira                                                                    |                                                                                                   |
|                       | UpToDate Password                                                                                                 |                                                                                                   |
|                       | Remember me                                                                                                    | ▹ Forgot Username or<br>Password?                                                                 |
|                       | OpenAthens Log In                                                                                                 | Institutional Log In                                                                              |
|                       | Log                                                                                                    | n                                                                                                 |
|                       | Register                                                                                                    | Now                                                                                               |
|                       | Make the most of your UpToDate<br>account and benefit from mobile a<br>content. Plus, earn and redeem Cl<br>work. | experience: Register for an<br>ecess to our trusted clinical<br>IE/CE/CPD credits while you       |

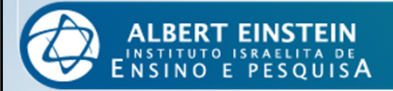

3. Seu acesso será verificado e seu nome de usuário será exibido ao topo da tela.

| UpToDate® | Language Ajuda                                                                                                    |
|-----------|----------------------------------------------------------------------------------------------------|
|           | Bem-vindo Sheila Silveira Minha Conta CME 0.5 Log Out                                                                                                    |
|           | Conteúdo   Orientação a paciente   Novidades   Atualizações sobre mudanças na prática   Calculadoras   Interações de Medicamentos                                                                                                    |
|           |                                                                                                    |
|           | Procurar no UpToDate                                                                                                    |
|           |                                                                                                    |
|           | In an all-new episode of <u>UpToDate Talk</u> , members of our clinical faculty discuss the following important updates:  Treatment for acute otitis media in young children (Dr. Sheldon Kaplan)  Tenofovir alafenamide for the treatment of chronic hepatitis B virus infection (Dr. Anna Lok) |

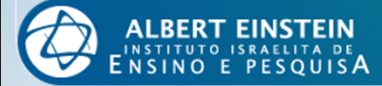

4. Agora você pode realizar sua busca. Digite o termo ou expressão a ser pesquisado e clique sobre a lupa.

| UpToDate® | Language Aju                                                                                                    |
|-----------|----------------------------------------------------------------------------------------------------|
|           | Bem-vindo, Sheila Silveira   Minha Conta   CME 0.5   Log O                                                                      |
|           | Conteúdo   Orientação a paciente   Novidades   Atualizações sobre mudanças na prática   Calculadoras   Interações de Medicament |
|           |                                                                                                    |
|           |                                                                                                    |
|           |                                                                                                    |
|           |                                                                                                    |
|           |                                                                                                    |
|           | Procurar no UpToDate                                                                                                    |
|           |                                                                                                    |
|           | mamografia                                                                                                    |
|           | mamografia                                                                                                    |
|           | mamografia 3d                                                                                                    |
|           | mamografia de rastreio diretrizes adulto                                                                                        |
|           | mamografia anormal                                                                                                    |
|           | mamografia de diagnóstico                                                                                                    |
|           | mamografia exame de câncer de mama                                                                                              |
|           | mamografia digital                                                                                                    |
|           | mamografia informações do paciente                                                                                              |
|           | mamografia do cancro da mama                                                                                                    |
|           | mamografia de rastreio do cancro da mama                                                                                        |

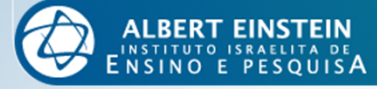

## 5. O resultado de sua busca será exibido e você poderá acessar os itens de interesse.

| UpToDate®                                                                                                    | Language Ajuda                                                                        |
|----------------------------------------------------------------------------------------------------|---------------------------------------------------------------------------------------|
|                                                                                                    | Bem-vindo, Sheila Silveira   Minha Conta   CME 0.5   Log Out                          |
| mamografia Q Conteúdo Orientação a paciente Nov                                                                                                    | idades Atualizações sobre mudanças na prática Calculadoras Interações de Medicamentos |
| Resultados da Pesquisa para "mamografia"                                                                                                    |                                                                                       |
| Todos os Tópicos Adultos Pediátricos Pacientes Gráficos                                                                                                    | Minimizar resultados                                                                  |
| Screening for breast cancer: Strategies and recommendations<br>found that mammogram screening for women aged 50 to 70 decreases the risk of breast cancer mortality. A<br>2016 systematic review of screening mammography found fair quality evidence that mammography decreases<br><br>Age to start<br>Age to stop<br>Summary and recommendations<br>Society and expert recs for mammographic screening (Tables)<br>Breast imaging for cancer screening: Mammography and ultrasonography<br>bich luminance viewhows as a bard conv. similar to film screen mammography Digital mammography bas |                                                                                       |
| Abnormalities on mammography     Summary                                                                                                    |                                                                                       |
| Screening for breast cancer: Evidence for effectiveness and harms<br>digital mammography was similar, digital mammography was more accurate for women less than 50 years of<br>age, premenopausal and perimenopausal women, and for women with dense breasts. Digital mammography<br>may<br>Mammography<br>Summary                                                                                                    |                                                                                       |
|                                                                                                    |                                                                                       |

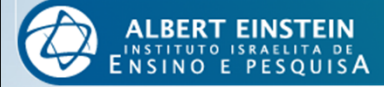

# 6. Ao abrir um item para consulta você receberá 0,5 ponto. Note que, no exemplo, agora contamos com 10 pontos.

| UpToDate <sup>®</sup>                                                                                                    | Language Ajuda                                                                                                    |
|----------------------------------------------------------------------------------------------------|----------------------------------------------------------------------------------------------------|
|                                                                                                    | Bem-vindo, Sheila Silveira Minha Conta CME 10.0 Log Out                                                                                                    |
| S mama candidíase                                                                                                    | Q Conteúdo Orientação a paciente Novidades Atualizações sobre mudanças na prática Calculadoras Interações de Medicamentos                                                                                                    |
| Overview of Candida infections                                                                                                    | breast candidiasis Find Print Email                                                                                                    |
| Topic Outline SUMMARY INTRODUCTION                                                                                                    | Overview of Candida infections<br>Author: Carol A Kauffman, MD<br>Section Editor: Kieren A Marr, MD                                                                                                    |
| LOCAL MUCOCUTANEOUS INFECTIONS<br>Oropharyngeal candidiasis<br>Esophagitis<br>Vulvovaginitis<br>Balanitis<br>Chronic mucocutaneous candidiasis<br>Mastitis | Deputy Editor: Anna R Thomer, MD<br>Contributor Disclosures<br>All topics are updated as new evidence becomes available and our <u>peer review process</u> is complete.<br>Literature review current through: Mar 2017.   This topic last updated: Jan 05, 2016.<br>INTRODUCTION — The clinical manifestations of infection with <i>Candida</i> species range from local mucous membrane infections to<br>widespread dissemination with multisystem organ failure [1]. Although <i>Candida</i> are considered normal flora in the gastrointestinal<br>and genitourinary tracts of humans, they have the propensity to invade and cause disease when an imbalance is created in the |

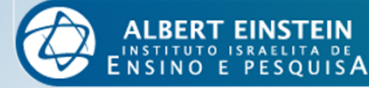

## 7. No topo de sua tela você poderá consultar seu saldo de pontos.

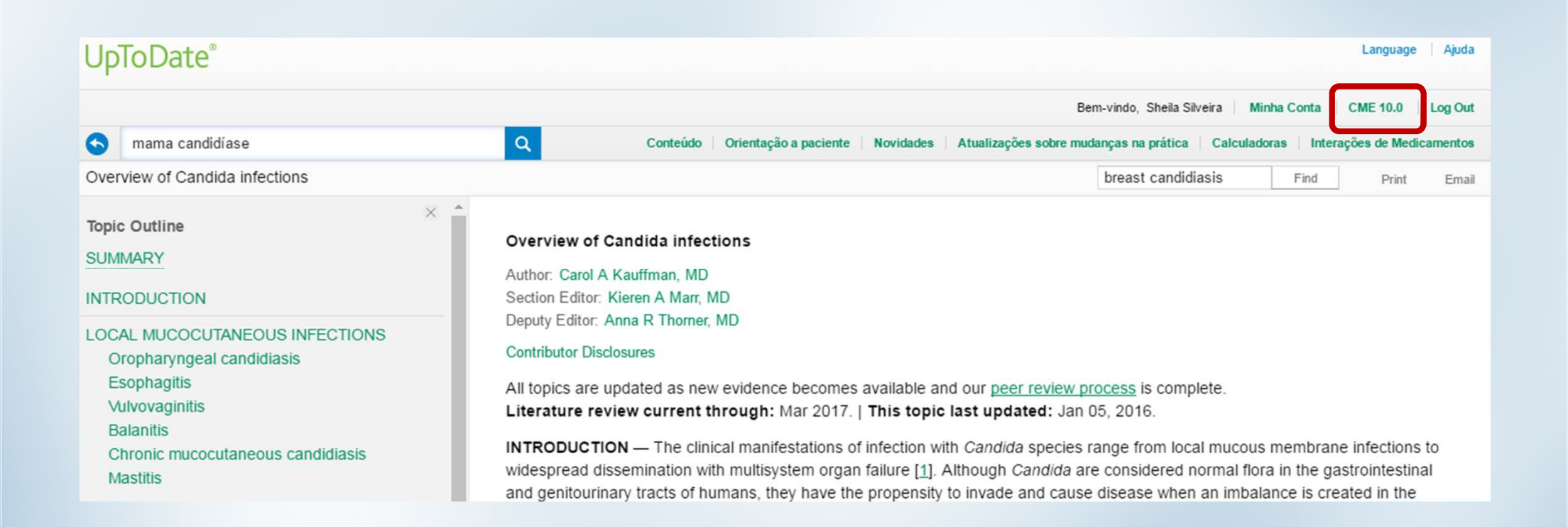

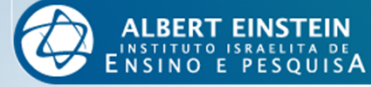

## 8. Clicando sobre CME você terá um panorama sobre seu histórico de pontos.

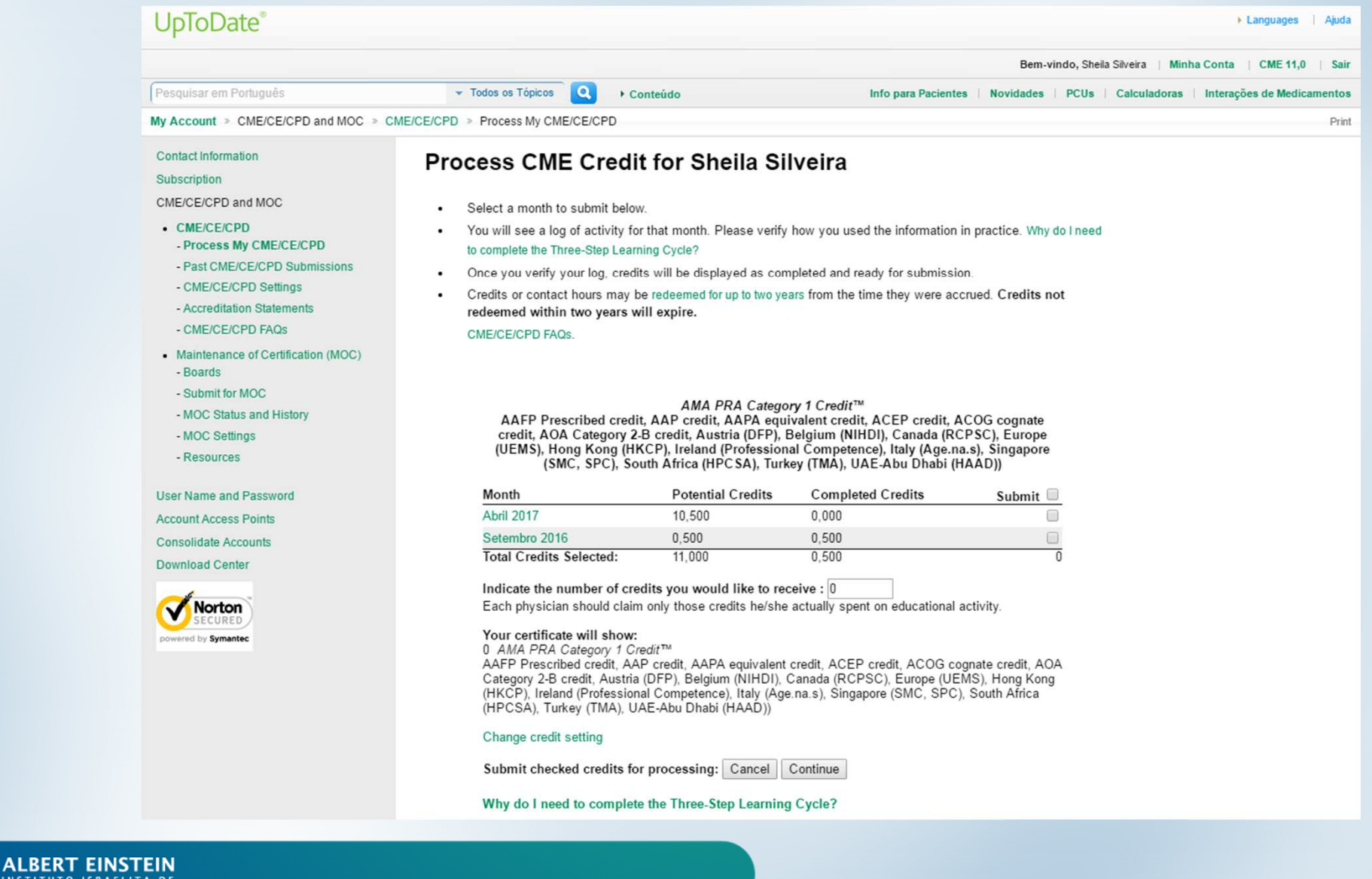

ENSINO E PESQUISA

### 9. Para solicitar seu certificado selecione os créditos potenciais que deseja receber

#### AMA PRA Category 1 Credit™

AAFP Prescribed credit, AAP credit, AAPA equivalent credit, ACEP credit, ACOG cognate credit, AOA Category 2-B credit, Austria (DFP), Belgium (NIHDI), Canada (RCPSC), Europe (UEMS), Hong Kong (HKCP), Ireland (Professional Competence), Italy (Age.na.s), Singapore (SMC, SPC), South Africa (HPCSA), Turkey (TMA), UAE-Abu Dhabi (HAAD))

| Month                   | Potential Credits | Completed Credits | Submit 🔲 |
|-------------------------|-------------------|-------------------|----------|
| Abril 2017              | 10,500            | 0,000             |          |
| Setembro 2016           | 0,500             | 0,500             |          |
| Total Credits Selected: | 11,000            | 0,500             | 0        |

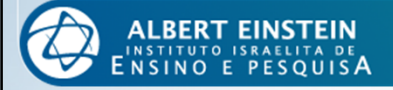

# 10. A cada seleção você deverá indicar qual foi a finalidade das buscas realizadas. Para isso, responda as perguntas propostas.

#### **Available Credits**

SAVE Clear All Cancel

Sheila Silveira Log for Abril 2017 AMA PRA Category 1 Credit™

AAFP Prescribed credit, AAP credit, AAPA equivalent credit, ACEP credit, ACOG cognate credit, AOA Category 2-B credit, Austria (DFP), Belgium (NIHDI), Canada (RCPSC), Europe (UEMS), Hong Kong (HKCP), Ireland (Professional Competence), Italy (Age.na.s), Singapore (SMC, SPC), South Africa (HPCSA), Turkey (TMA), UAE-Abu Dhabi (HAAD))

- · Verify your log and indicate for each search how you applied the information to practice.
- Click SAVE when you are done.

· Search sets that are not complete are highlighted in green.

· You may return to this log at any time to complete additional credits.

| Date                         | Source                                                        | Search terms/Clinical<br>question | Topic(s) Reviewed                                                                            | I searched for<br>information about<br>(Check one):                                                                                         | How did you apply the information<br>to your practice?<br>(Check one):                                      | Credits |
|------------------------------|---------------------------------------------------------------|-----------------------------------|----------------------------------------------------------------------------------------------|----------------------------------------------------------------------------------------------------|----------------------------------------------------------------------------------------------------|---------|
| Abr 5 2017<br>06:55:03PM GMT | WEB<br>(Sociedade<br>Benf<br>Israelita<br>Brasileira<br>Hosp) | mama ca                           | 06:55:05PM GMT Overview of the treatment of newly diagnosed,<br>non-metastatic breast cancer | <ul> <li>Clinical<br/>manifestations</li> <li>Diagnosis</li> <li>Treatment</li> <li>Prognosis</li> <li>Prevention</li> <li>Other</li> </ul> | <ul> <li>This modified my plan</li> <li>This reinforced my plan</li> <li>I need more information</li> </ul> | 0,5     |
| Abr 5 2017<br>06:54:54PM GMT | WEB<br>(Sociedade<br>Benf<br>Israelita<br>Brasileira<br>Hosp) | mama tomossíntese                 | 06:54:56PM GMT Breast density and screening for breast cancer                                | Clinical<br>manifestations<br>Diagnosis<br>Treatment<br>Prognosis<br>Prevention<br>Other                                                    | <ul> <li>This modified my plan</li> <li>This reinforced my plan</li> <li>I need more information</li> </ul> | 0       |

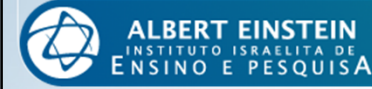

## 11. Ao concluir, clique em SAVE.

| Abr 5 2017<br>06:48:15PM GMT | WEB<br>(Sociedade<br>Benf<br>Israelita<br>Brasileira<br>Hosp) | mamografia de rastreio<br>diretrizes adulto | 06:48:17PM GMT | Screening for breast cancer: Evidence for effectiveness and harms                                                                               | Clinical<br>manifestations<br>Diagnosis<br>Treatment<br>Prognosis<br>Prevention<br>Other | <ul> <li>This modified my plan</li> <li>This reinforced my plan</li> <li>I need more information</li> </ul> | 0,5    |
|------------------------------|---------------------------------------------------------------|---------------------------------------------|----------------|----------------------------------------------------------------------------------------------------|------------------------------------------------------------------------------------------|----------------------------------------------------------------------------------------------------|--------|
| Abr 5 2017<br>06:48:08PM GMT | WEB<br>(Sociedade<br>Benf<br>Israelita<br>Brasileira<br>Hosp) | mamografia 3d                               | 06:48:09PM GMT | Breast imaging for cancer screening:<br>Mammography and ultrasonography                                                                         | Clinical<br>manifestations<br>Diagnosis<br>Treatment<br>Prognosis<br>Prevention<br>Other | <ul> <li>This modified my plan</li> <li>This reinforced my plan</li> <li>I need more information</li> </ul> | 0,5    |
| Abr 5 2017<br>06:47:06PM GMT | WEB<br>(Sociedade<br>Benf<br>Israelita<br>Brasileira<br>Hosp) | mamografia                                  | 06:48:02PM GMT | Screening for breast cancer: Evidence for<br>effectiveness and harms<br>Breast imaging for cancer screening:<br>Mammography and ultrasonography | Clinical<br>manifestations<br>Diagnosis<br>Treatment<br>Prognosis<br>Prevention<br>Other | <ul> <li>This modified my plan</li> <li>This reinforced my plan</li> <li>I need more information</li> </ul> | 0,5    |
|                              | -                                                             |                                             |                |                                                                                                    | •                                                                                        | Total Credits:                                                                                              | : 0    |
|                              |                                                               |                                             |                |                                                                                                    |                                                                                          | SAVE Clear All                                                                                              | Cancel |

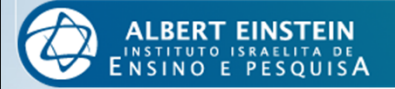

## 12. Selecione os meses com créditos potenciais disponíveis e indique o número de créditos que

deseja converter em pontos. Em seguida, clique em *Continue*.

#### AMA PRA Category 1 Credit™

AAFP Prescribed credit, AAP credit, AAPA equivalent credit, ACEP credit, ACOG cognate credit, AOA Category 2-B credit, Austria (DFP), Belgium (NIHDI), Canada (RCPSC), Europe (UEMS), Hong Kong (HKCP), Ireland (Professional Competence), Italy (Age.na.s), Singapore (SMC, SPC), South Africa (HPCSA), Turkey (TMA), UAE-Abu Dhabi (HAAD))

| Month                   | Potential Credits | Completed Credits | Submit 🗹 |
|-------------------------|-------------------|-------------------|----------|
| Abril 2017              | 10,500            | 10,500            |          |
| Setembro 2016           | 0,500             | 0,500             |          |
| Total Credits Selected: | 11,000            | 11,000            | 10       |

#### Indicate the number of credits you would like to receive 10

Each physician should claim only those credits he/she actually spent on educational activity.

#### Your certificate will show:

10 AMA PRA Category 1 Credit™

AAFP Prescribed credit, AAP credit, AAPA equivalent credit, ACEP credit, ACOG cognate credit, AOA Category 2-B credit, Austria (DFP), Belgium (NIHDI), Canada (RCPSC), Europe (UEMS), Hong Kong (HKCP), Ireland (Professional Competence), Italy (Age.na.s), Singapore (SMC, SPC), South Africa (HPCSA), Turkey (TMA), UAE-Abu Dhabi (HAAD))

#### Change credit setting

Submit checked credits for processing: Cancel

Continue

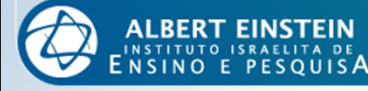

# 13. Você será redirecionado à avaliação da UpToDate<sup>®</sup>. Responda às perguntas e, ao final da página, clique em *Submit*.

| ) | My use                             | of UpToDate:                                                        |                                                                                                    |                                                        |                  |                                 |                            |                       |
|---|------------------------------------|---------------------------------------------------------------------|----------------------------------------------------------------------------------------------------|--------------------------------------------------------|------------------|---------------------------------|----------------------------|-----------------------|
|   |                                    |                                                                     |                                                                                                    | Strongly Agree                                         | Agree            | Neutral                         | Disagree                   | Strongly Disagre      |
|   | a)                                 | reinforces my approa<br>evidence supporting                         | ich and my knowledge of the the approach                                                                        | ۲                                                      | $\odot$          | 0                               | 0                          | 0                     |
|   | b)                                 | modifies the way I m                                                | anage patients                                                                                                  | ۲                                                      | $\odot$          | 0                               | 0                          | 0                     |
|   | c)                                 | improves the quality                                                | of care I provide to my patients                                                                                | ۲                                                      | 0                | 0                               | 0                          | 0                     |
|   | Purpos                             | e: The UpToDate pro                                                 | gram allows clinicians to effe                                                                                  | ectively find informatio                               | n at the point o | f care to improve p             | patient managem            | ent:                  |
|   | Purpos                             | e: The UpToDate pro<br>Strongly agree                               | gram allows clinicians to effe                                                                                  | ectively find informatio                               | n at the point o | f care to improve p<br>Disagree | patient managem            | ent:<br>ngly disagree |
|   | Purpos<br>®<br>Did you             | e: The UpToDate pro<br>Strongly agree<br>I perceive commerci        | gram allows clinicians to effe<br>O Agree<br>al bias in the UpToDate conte                                      | ectively find informatio<br>O Neutral<br>ent?          | n at the point o | f care to improve p<br>Disagree | oatient managem<br>O Stror | ent:<br>ngly disagree |
|   | Purpos<br>®<br>Did you             | e: The UpToDate pro<br>Strongly agree<br>I perceive commerci<br>Yes | ngram allows clinicians to effe<br>Agree<br>al bias in the UpToDate conte<br>No                                 | ectively find informatio<br>Neutral<br>ent?            | n at the point o | f care to improve p<br>Disagree | oatient managem<br>Stror   | ent:<br>ngly disagree |
|   | Purpos<br>©<br>Did you<br>If you a | e: The UpToDate pro<br>Strongly agree<br>I perceive commerci<br>Yes | egram allows clinicians to effe<br>Agree<br>al bias in the UpToDate conte<br>No<br>previous question, please et | ectively find informatio<br>Neutral<br>ent?<br>xplain. | n at the point o | f care to improve p<br>Disagree | oatient managem            | ent:<br>ngly disagree |

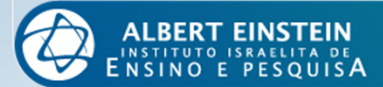

### 14. Confirme as informações e clique em Submit.

#### Please verify your CME submission request: Sheila Silveira Name: Activity Dates: Abril 05, 2017 to Abril 05, 2017 AMA PRA Category 1 Credit™ AAFP Prescribed credit, AAP credit, AAPA equivalent credit, ACEP credit, ACOG cognate credit, AOA Category 2-B credit, Austria (DFP), Belgium (NIHDI), Canada (RCPSC), Europe (UEMS), Hong Kong Credit Type: (HKCP), Ireland (Professional Competence), Italy (Age.na.s), Singapore (SMC, SPC), South Africa (HPCSA), Turkey (TMA), UAE-Abu Dhabi (HAAD)) 10.000 Amount: Please note that the Saudi Commission for Health Specialties (SCFHS) will only accept 10 CME hours per year awarded from internet CME activities. When processing your UpToDate CME usage, please Saudi users: group your credits into one certificate to be printed and submitted to SCFHS. Any certificates of less than 1 CME hour will not be accepted. Prior to June 27, 2016, participation in UpToDate was subject to a maximum of 15 Mainpro-M1 credits per 5-year cycle. With the launch of Mainpro+ on June 27, 2016, activity maximums have been eliminated. CFPC users: Please submit Mainpro-M1 credits earned prior to June 27, 2016 separate from those earned after, and please include your activity log. You can access your activity log and credit certificate under "View My Past Submissions." Cancel Submit To change the way your name appears above, please contact customer service before submitting. Toll-free number: 1.800.998.6374 International: +1,781,392,2000 Fax: +1.781.642.8840

Email: customerservice@uptodate.com Hours: Monday-Friday, 7 AM - 9 PM ET (-5 GMT)

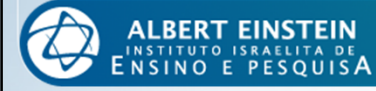

Versão 2017

## 14. Clique em "View/Print Certificate" e faça o download do arquivo em seu dispositivo.

|                                                                                                    | CME Request Confirmation                                                                                                    |                                                                                                    |
|----------------------------------------------------------------------------------------------------|----------------------------------------------------------------------------------------------------|----------------------------------------------------------------------------------------------------|
| Name:<br>Activity Dates:<br>Credit Type:<br>Amount:<br>Certificate number:<br>Process Date:                                                                                                    | Sheila Silveira<br>Abril 05, 2017 to Abril 05, 2017<br><i>AMA PRA Category 1 Credit™</i><br>AAFP Prescribed credit, AAP credit, AAPA equivalent credit, ACEP credit, ACOG cognate credit, AO/<br>Belgium (NIHDI), Canada (RCPSC), Europe (UEMS), Hong Kong (HKCP), Ireland (Professional Com<br>(SMC, SPC), South Africa (HPCSA), Turkey (TMA), UAE-Abu Dhabi (HAAD))<br>10,000<br>135303200<br>Abril 05, 2017                                                                                                    | A Category 2-B credit, Austria (DFP),<br>betence), Italy (Age.na.s), Singapore                                                                                                    |
| ONLINE MOC<br>Upon completion of<br>credits online for M<br>Go to Online<br>Print Your Certificat<br>Please print y<br>This certificat<br>If you need to<br>NOTICE TO ABMS<br>Surgery, Family Med<br>https://www.surveyn<br>CFPC users: Prior to<br>on June 27, 2016, ac<br>please include your a | te your certificate for your file: View/Print Certificate Device Completed UpTer Maintenance of Certification (MOC). te your certificate for your file: View/Print Certificate Device Completed UpTer Certificate for your file: View/Print Certificate Device Completed UpTer Certificate Completed UpTer Certificate Completed UpTer Certificate Device Completed UpTer Certificate Device Certificate Device Certificate Device Certificate Device Certificate Device Certificate Device Certificate Device Device Certificate Device Device Device Certificate Device Device Device Certificate Device Device Device Certificate Device Device Device Certificate Device Device Device Certificate Device Device Device Certificate Device Device Certificate Device Device Certificate Device Device Certificate Device Device Device Certificate Device Device Device Certificate Device Device Device Certificate Device Device Device Certificate Device Device Device Certificate Device Device Device Device Device Device Device Device Device Device Device Device Device Device Device Device Device Device Device Device Device Device Device Device Device Device | <section-header><image/><section-header><section-header><section-header><section-header><section-header><text></text></section-header></section-header></section-header></section-header></section-header></section-header> |
|                                                                                                    |                                                                                                    | Denise Barcow<br>Denise S. Barcow, MD President & CEO, Clinical Effectiveness<br>See reverse side for accreditation statements<br>Certificate 135303200 (Apr 05, 2017)                                                      |

ALBERT EINSTEIN INSTITUTO ISRAELITA DE NSINO E PESQUISA Agora você já pode submeter seu certificado ao Programa Educação Médica Continuada!

Lembre-se que para submeter ao Programa, seu certificado UpToDate<sup>®</sup> deve ter, no mínimo, 10 pontos.

A cada 10 pontos UpToDate<sup>®</sup> serão concedidos 5 pontos no Programa Educação Médica Continuada!

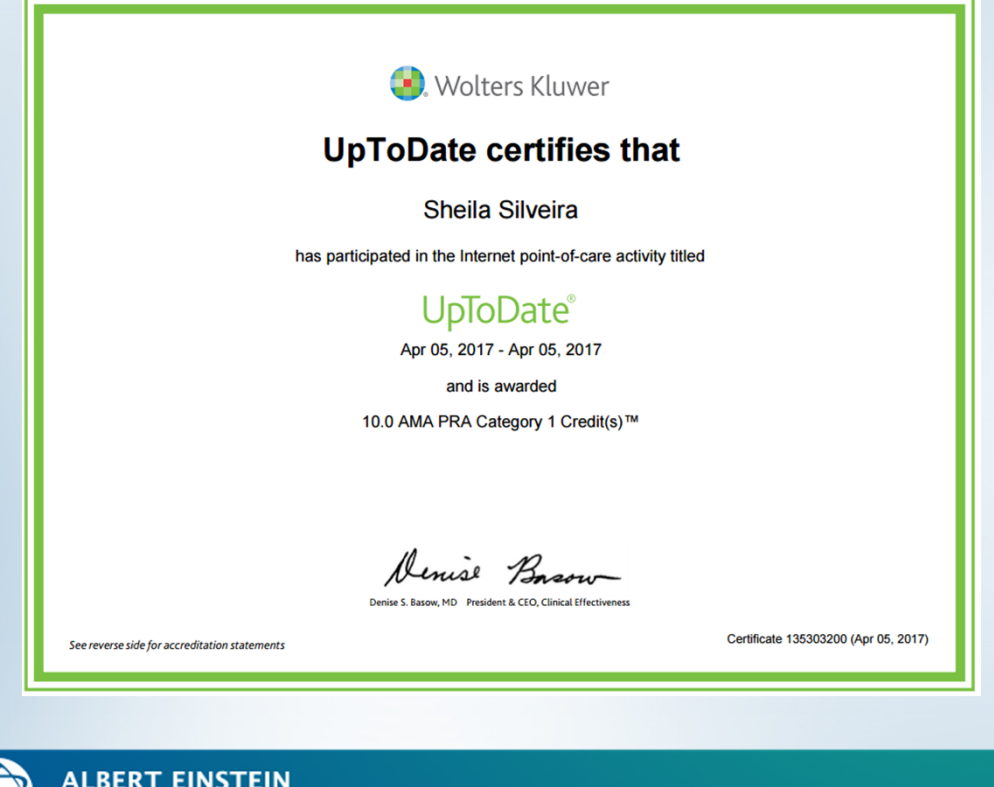

10 pontos UpToDate = 5 pontos Programa EMC

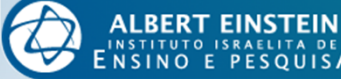

Para submeter seu certificado UpToDate<sup>®</sup> ao Programa Educação Médica Continuada, siga os seguintes passos:

1. Após fazer *login* no Sistema de Cadastro e Relacionamento Einstein - SCRE, clique em Programa EMC.

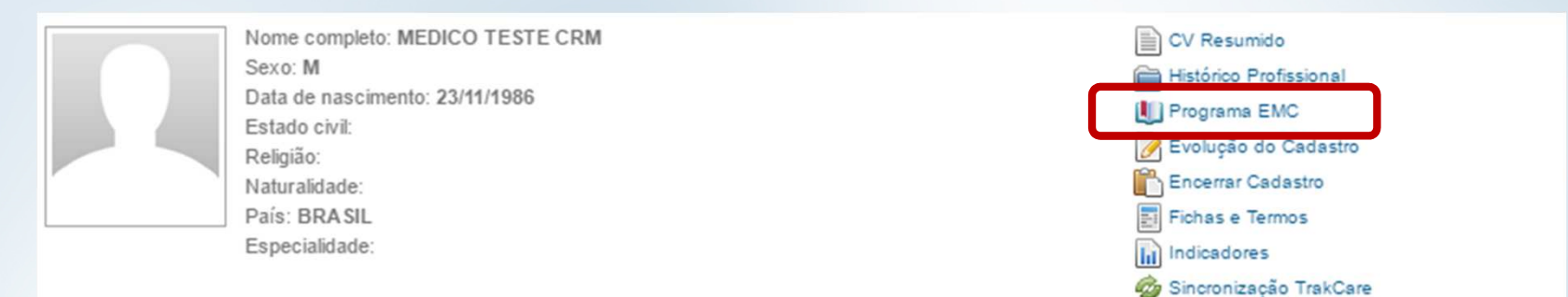

2. Em seguida, clique em "Adicionar Educação Médica Continuada"

| Educação Médica Continuada |               |                         |          |           |           | Adicionar Educação Médica Continuada 🝟 |  |  |
|----------------------------|---------------|-------------------------|----------|-----------|-----------|----------------------------------------|--|--|
| Programa EMC: 2017         | Relatório Pon | uação EMC Status: Selec | ione 🔻   |           |           |                                        |  |  |
| Categoria                  | Evento        | Participação            | Aprovado | Dt.Evento | Pontuação | Pendência                              |  |  |

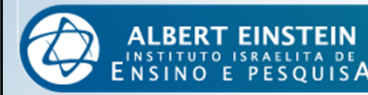

## 3. O certificado deve ser submetido ao sistema na categoria "EMC à distância"

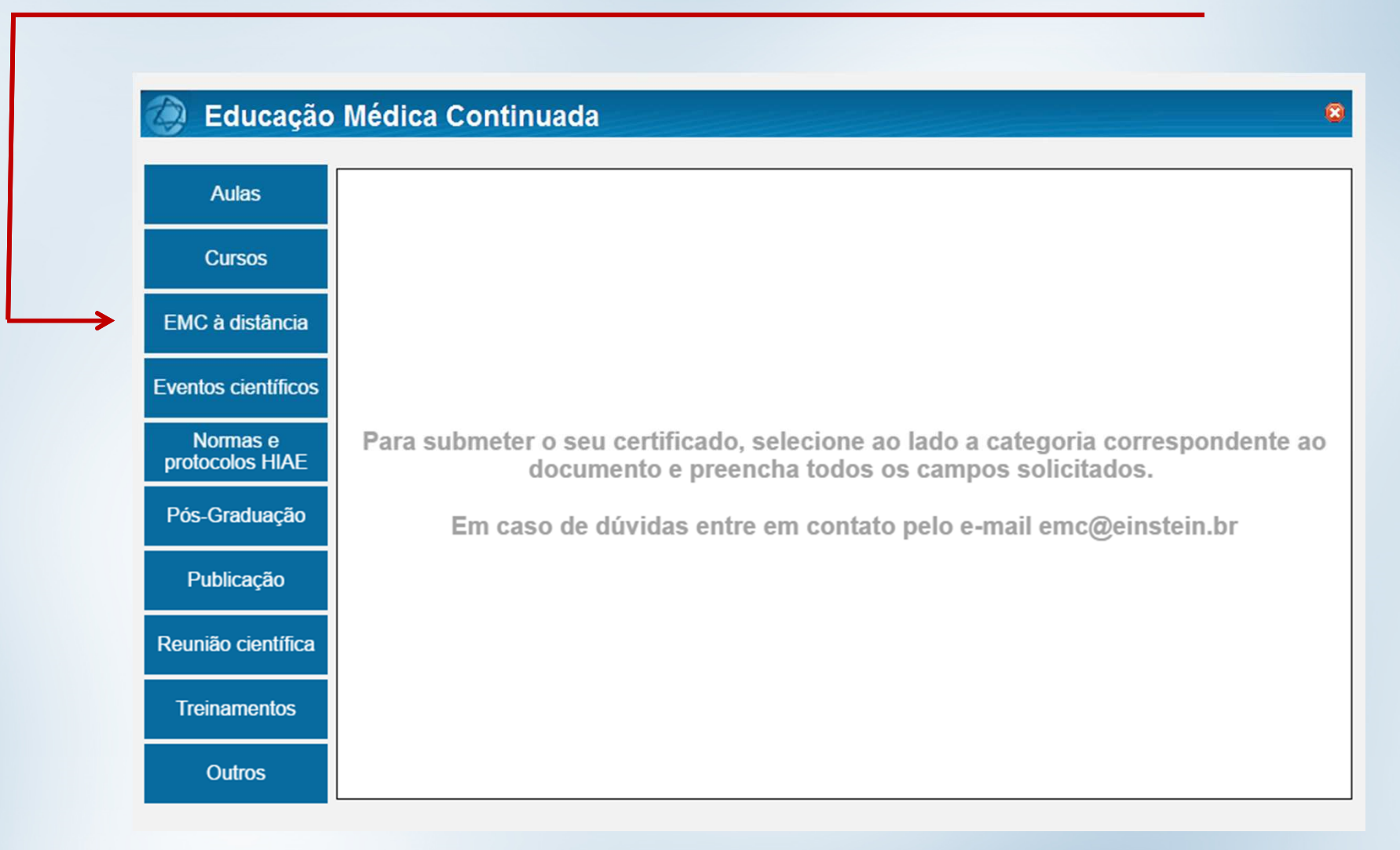

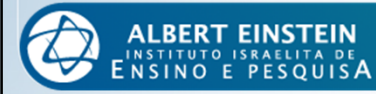

4. Preencha todos os campos solicitados e não se esqueça de selecionar a opção UpToDate® no campo "Certificado de Pesquisa". Em seguida, clique em "Salvar".

| Educação                                           | Médica Continuada                                                                                   |                                                                           | 8                                                  |
|----------------------------------------------------|----------------------------------------------------------------------------------------------------|---------------------------------------------------------------------------|----------------------------------------------------|
| Aulas<br>Cursos                                    | <ul> <li>? Forma de participação:</li> <li>? Descrição do curso:</li> <li>? Instituição:</li> </ul> | E-Learning<br>Internet point-of-care activity titled UpToDate<br>UpToDate | Ψ                                                  |
| EMC à distância                                    | <ul> <li>? Especialidade:</li> <li>? Certificado de Pesquisa</li> </ul>                             | ACUPUNTURA<br>© Não se aplica © ClinicalKey ® UpToDate                    | Ŧ                                                  |
| Eventos científicos<br>Normas e<br>protocolos HIAE | ? Data de início:                                                                                   | 05/04/2017 Data de término: 05/04/2017                                    | Pendências                                         |
| Pós-Graduação                                      | Certificado:                                                                                        | Escolher arquivo CERTIpdf <b>Visualizar</b>                               | Anexo não abre<br>Anexo em branco<br>Fora do prazo |
| Publicação                                         | Pontos:                                                                                             | 5,00                                                                      | Documento Invalido                                 |
| Reunião científica                                 |                                                                                                    | Salvar Cancelar                                                           |                                                    |
| Outros                                             | * Campos obrigatórios                                                                               |                                                                           |                                                    |

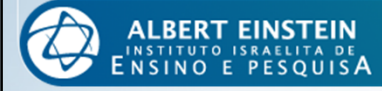

## 5. Pronto! Seu registro foi salvo. Basta aguardar a aprovação de seus pontos.

| Educação Médica Continuada    |                                                      |                                |                        |            |           | Adicionar Educação Médica Continuada 🖶 |             |
|-------------------------------|------------------------------------------------------|--------------------------------|------------------------|------------|-----------|----------------------------------------|-------------|
| Programa EMC: 2017  Categoria | Relatório Pontuação I<br>Evento                      | MC Status: Sel<br>Participação | elecione 🔻<br>Aprovado | Dt.Evento  | Pontuação | Pendência                              |             |
| •EMC À DISTÂNCIA              | Internet point-of-car<br>activity titled<br>UpToDate | e E-Learning                   | Ν                      | 05/04/2017 | 5,00      | 🧊 Edita                                | r 🗱 Remover |
|                               |                                                      |                                |                        |            |           |                                        |             |

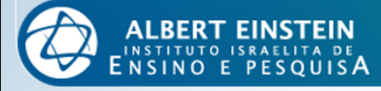

## Lembre-se:

- Sos ciclos têm vigência de 1 de janeiro a 31 de dezembro. Não é permitida a inclusão de documentos fora do prazo;
- O Programa recebe apenas certificados emitidos ao longo do ano vigente. Estes devem ser submetidos exclusivamente via sistema;
- O acesso ao sistema deve ser realizado utilizando os mesmos dados de acesso à rede institucional;
- Para recuperação de senha, entre em contato com o Cadastro Médico (2151.2652/2151.2653);
- > Não serão aceitos registros sem suas documentações formais, e portanto, não serão validadas;
- Com exceção das aulas nos cursos de pós-graduação, elaboração de normas e protocolos e participações na Revista einstein, as demais participações internas têm a pontuação sob responsabilidade do Ensino Corporativo;
- > A validação dos registros não é automática. O tempo para validação pode variar;
- > Em caso de registros pendentes, verifique seu e-mail. A comunicação é feita por este canal.

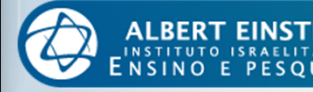

## Dúvidas?

Estamos à disposição para auxiliá-los e sanar suas dúvidas.

Entre em contato conosco pelos seguintes meios:

Telefone: 2151.8510

Ramal: 78510

E-mails: emc@einstein.br

sheila.maria@einstein.br

Se preferir, agende um horário para ser atendido pessoalmente.

Estamos na Biblioteca Central Lieselotte Adler Z'L, 2º Subsolo - Bloco A

O atendimento é feito de segunda à quinta-feira, das 07h às 17h e às sextas-feiras das 07h às 16h.

*Educação Médica Continuada Para você cuidar da carreira com o mesmo cuidado que dedica a seus pacientes* 

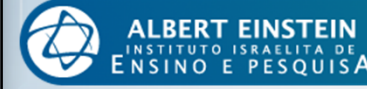